## オンライン接続テストの方法

① ホーム画面の ipad の設定ボタンを押 し,Wi-Fiタブをタップします。

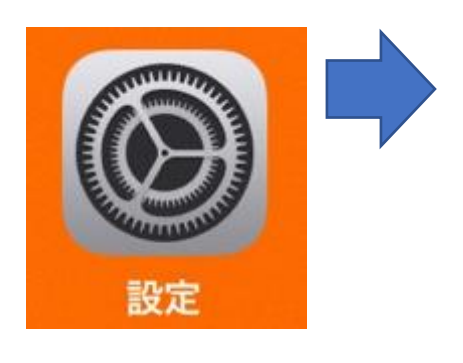

| it文人上<br>このiPadは集中教育委員会によって監理/原理されていま<br>す、デバイスの監理に関する詳しい情報。<br>iPadにサインイン<br>iDadにサインイン<br>iDadにサインイン |
|----------------------------------------------------------------------------------------------------|
|                                                                                                    |
| iPadにサインイン<br>iCloud, App Storeおよびその他を設定。                                                              |
| iCloud、App Storeおよびその他を設定。                                                                             |
| AirDrop                                                                                                |
| AirPlay & Handoff                                                                                      |
|                                                                                                    |
| Wi-Fi KUSATSUWIRELESS     iPadストレージ                                                                    |
| * Bluetoon オン Appのバックグラウンド更新                                                                           |
|                                                                                                    |
| 通知日付と時刻                                                                                                |
| ■ サウンド キーボード                                                                                           |
| ちやすみモード フォント                                                                                           |
| スクリーンタイム 言語と地域                                                                                         |
| 辞書                                                                                                    |
|                                                                                                    |
| コントロールセンター         VPN                                                                                 |
| AA 画面表示と明るさ プロファイルとデバイス管理                                                                              |

 ② 表示される Wi-Fi の中から、使用する Wi-Fi を選び、タップします。(貸出ルーターの 場合同封の接続方法をご覧ください。

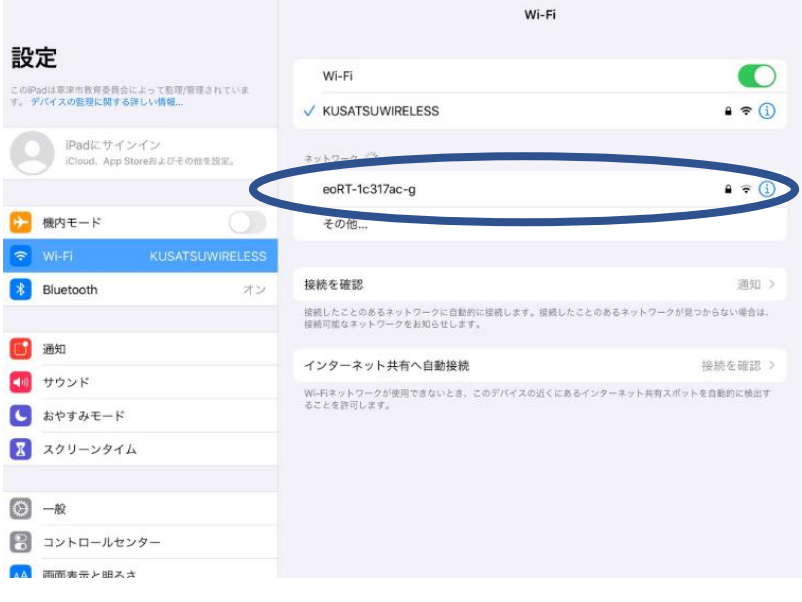

未接続 >

 ③ ご家庭の Wi-Fi のパスワードを入力し接 続をタップします。
 \*完了すると使用する Wi-Fi の左に√が 入ります。

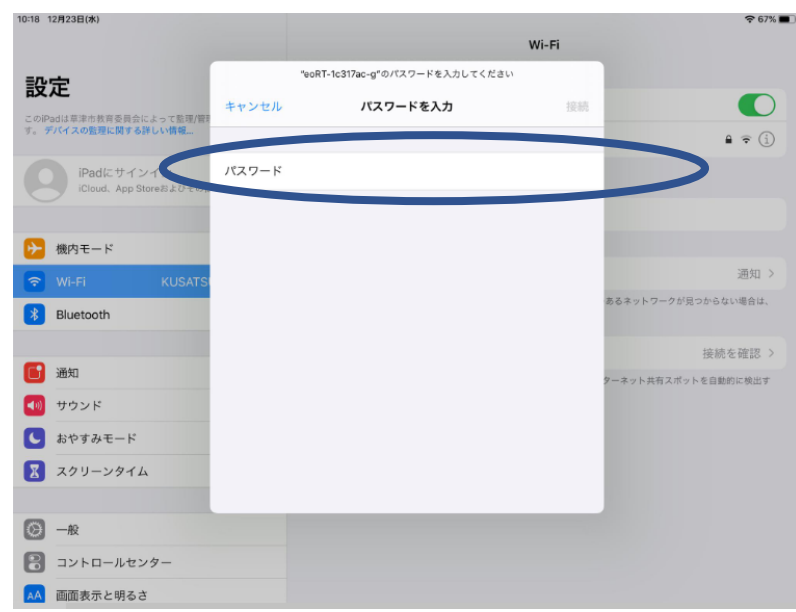

④ Wi-Fiの接続ができたら、ipad の Teams のアプリをタップします。

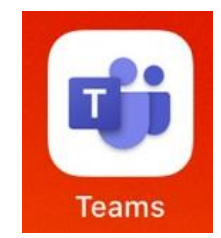

⑤ 画面下の「チーム」をタップしますそのあと表示されたチームの中からお子さんのクラス「(07) 〇一〇」をタップし、一般の表示をタップします。

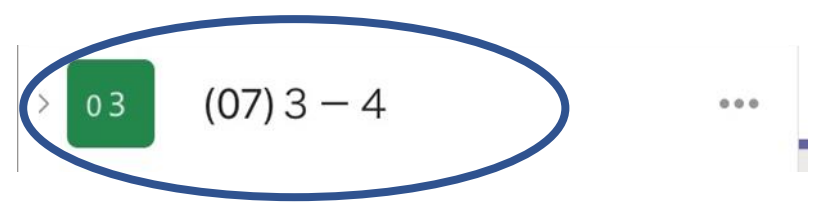

⑥ 次に「Forms」のアンケートに入ります。
 投稿欄に <u>https://から始まるアドレス</u>が表示されますので、それをタップしてください。

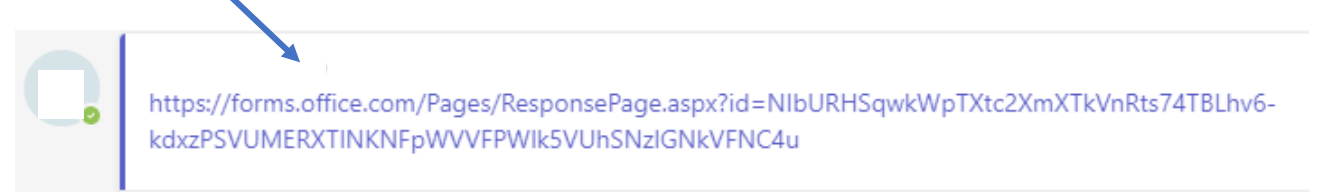

 ⑦ 質問が出てきますので「はい」にチェックを入れ、送信を押してください。

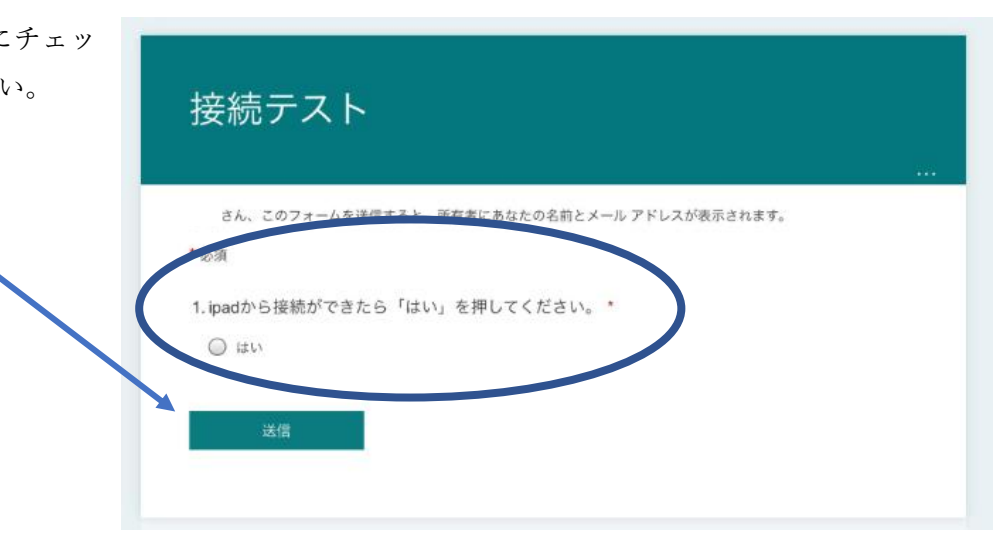

⑧ しばらくすると「ありがとうございます。回答が送信されました」と表示されます。これで接続テストは完了です。ご協力ありがとうございました。

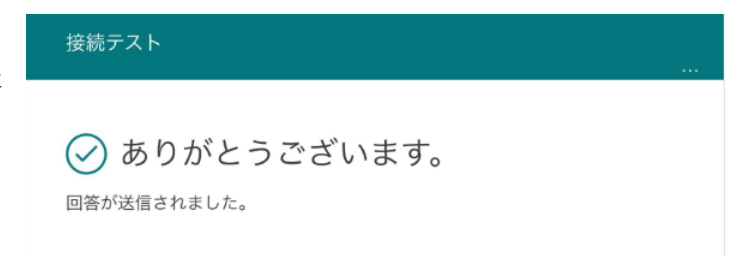

アンケートに入ると「マイクロソフト ID」と「パスワード」を要求される場合があります。